Facultad de Ciencias Físicas y Matemáticas: Departamento de Ciencias de La Computación.

# Presentación de un Informe:

# Portada, índice, figuras.

Autor : Joshua Gunther Garvs Martinez Para introducción a la ingeniería.

## Contenido

| Jn poco de Word      | 1  |
|----------------------|----|
| Portada              | 1  |
| Cómo hacerla?        | 1  |
| ormatos de escritura | 4  |
| Para editarlos       | 5  |
| ndice                | 6  |
| numerar páginas      | 7  |
| mágenes              | 13 |

### Un poco de Word

Word es una herramienta de producción de texto... que posee la agradable característica de dar un formato automático a diversos escritos, puntualmente nos referiremos a informes.

#### Portada.

Cuántas veces hemos tenido que hacer un informe y hemos tenido que crear la misma portada de siempre, y como siempre perdemos un invaluable tiempo, mas aun que es un bien muy escaso....

Afortunadamente Microsoft Word 2007 (el 2010 no lo he visto) tiene un sección que permite crear una carpeta y guardarla para diversos usos, además de una galería predefinida de estas.

#### Cómo hacerla?

- 1. Primero abrimos un Word....
- 2. En este Word creamos una carpeta como lo hacemos siempre es conveniente utilizar tablas para ordenar la portada, pero no es requisito

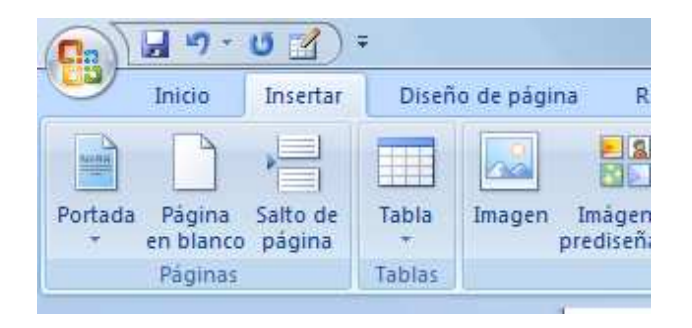

3. Vemos el ejemplo que se uso para este hint de intro.

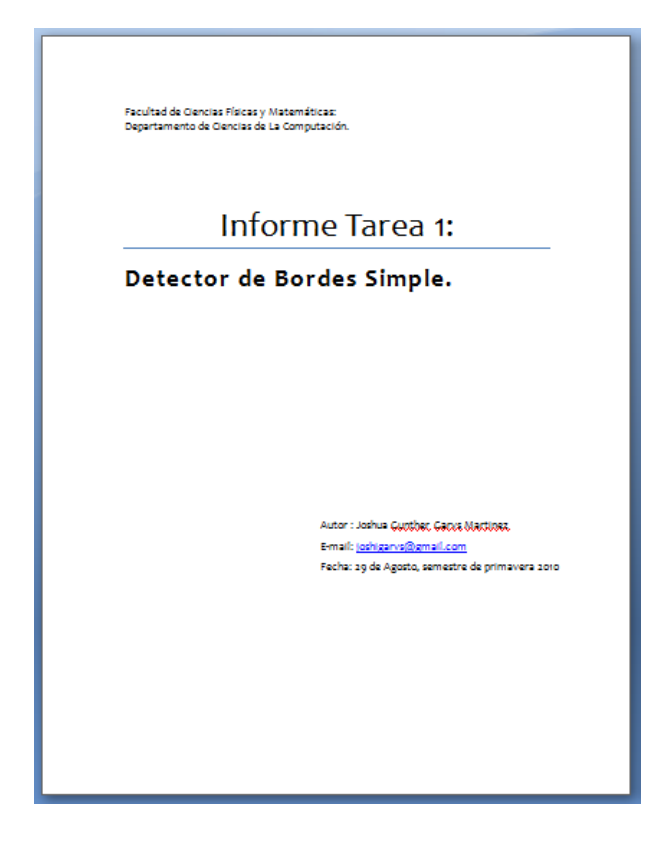

4. Para guardarla seleccionamos todo lo de la pagina, ojo todo lo que hayamos creado, y nos vamos a insertar > portada > guardar selección en una galería de portada. Ver la imagen siguiente

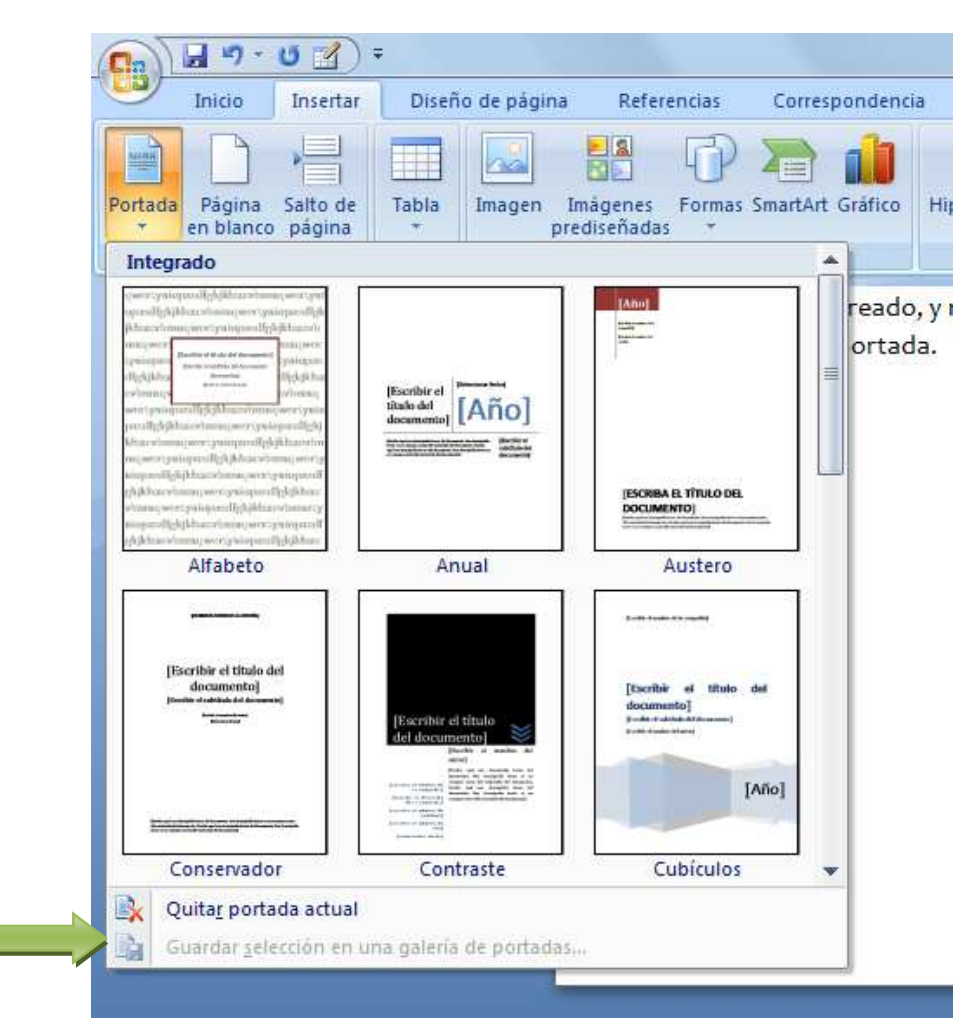

Esta va a estar seleccionable

5. Nos aparecerá esta ventana.

| Nombre:                                     | Waca waca            |
|---------------------------------------------|----------------------|
| G <u>a</u> lería:                           | Portadas             |
| <u>C</u> ategoría:                          | General              |
| 2 2 2                                       |                      |
| Descripcion:                                |                      |
| <u>D</u> escripcion:<br><u>G</u> uardar en: | Building Blocks.dotx |

En la cual podremos ponerle nombre a nuestra portada en que parte de la galería la guardamos etc.... Yo recomiendo guardar en galería > integrados.

- 6. Una vez hecho esto cerramos el Word, que nos sirvió para crear la portada y si dice guardar algo lo hacemos porque o si no podemos perder todo lo que hicimos de portada.
- 7. A todo esto a la portada se le pueden poner imágenes y demases
- 8. Para poder llamarla nuevamente la buscamos en la galería y le hacemos doble clic, es importante que sea en la primera pagina de nuestro informe y este insertar lo realicemos al comienzo.
- 9. Ya tenemos portada personalizada para la U

#### Formatos de escritura.

Antes de pasar a cómo hacer el índice automático veamos un aspecto muy necesario para la realización de esto que son **los estilos** presentes en Word.

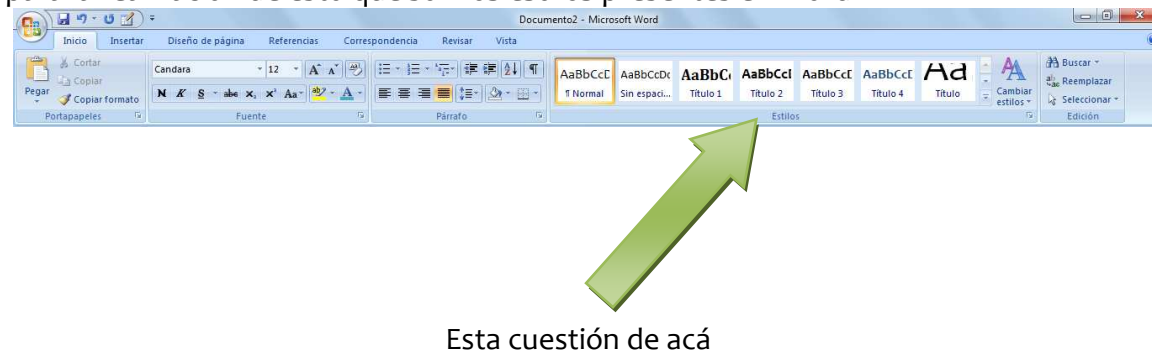

Notemos que dicen normal, sin espacio Titulo 1, titulo 2 titulo 3 etc.

Primero el que solo dice titulo debe ser utilizado para crear el titulo de la portada pues te asegura que quede bien.

El normal es lo que utilizaremos para escribir el texto en los párrafos del informe (como este que estás leyendo ahora).

Lo que importa para el índice son los que dicen titulo + un número (titulo 1, titulo 2, etc...) pues estos son los que aparecerán en el informe, en el orden:

| Titulo 1  | pag  |
|-----------|------|
| Titulo 2  | bag  |
| Titulo 3p | ag   |
| Titulo 1  | .pag |

#### Para editarlos

Simplemente hacemos clic derecho sobre el que queramos editar y seleccionamos modificar.

| aBbC     | AaB  | bCcI | AaBbCcE                                         | AaBbCcE                 | Ad           | •        | A          | an Buscar |
|----------|------|------|-------------------------------------------------|-------------------------|--------------|----------|------------|-----------|
| Título 1 | Títu |      | Actuali <u>z</u> ar Títu                        | ilo 2 para que          | coincida cor | n la sel | ección     | eccio     |
|          |      | M    | Modificar                                       |                         |              |          |            | lición    |
|          |      |      | Seleccionar la                                  | s 2 veces que           | aparece      |          |            |           |
|          |      |      | Cambia <u>r</u> noml<br>Q <u>u</u> itar de la g | bre<br>alería de estilo | os rápidos   |          |            |           |
|          |      |      | Ag <u>r</u> egar galer                          | ía a la barra d         | e herramient | as de i  | acceso ráj | pido      |

#### Y nos aparecerá la siguiente ventana

| Propiedades                                                                                                    |                                                                                                    |
|----------------------------------------------------------------------------------------------------|----------------------------------------------------------------------------------------------------|
| Nombre:                                                                                                    | Título 1                                                                                                    |
| Tipo de estilo:                                                                                                    | Vinculado (párrafo y carácter)                                                                                                    |
| Estilo <u>b</u> asado en:                                                                                                    | ¶ Normal                                                                                                    |
| Estilo del párrafo siguiente:                                                                                                    | ¶ Normal                                                                                                    |
| Formato                                                                                                    |                                                                                                    |
| Cambria (Títulos)                                                                                                    |                                                                                                    |
|                                                                                                    |                                                                                                    |
|                                                                                                    |                                                                                                    |
|                                                                                                    |                                                                                                    |
|                                                                                                    | = = = │ 賃 賃 賃 谭                                                                                                    |
|                                                                                                    |                                                                                                    |
| Párrafo auterior Párrafo                                                                                                    | =     =       ‡     ‡       anterior Párrafo anterior Párrafo anterior Párrafo anterior Párrafo     Párrafo anterior Párrafo                                                                                                    |
| Párrafo anterior Párrafi<br>anterior Párrafo anterio                                                                                                    | =     =       =     :=       =     :=       a uterior Párrafo anterior Párrafo anterior Párrafo anterior Párrafo anterior Párrafo anterior     Párrafo anterior Párrafo anterior                                                                                                    |
| Párrafo anterior Párrafo<br>anterior Párrafo anterio                                                                                                    |                                                                                                    |
| Párrafo anterior Párrafo anterior                                                                                                    |                                                                                                    |
| Párrafo auterior Párrafo<br>anterior Párrafo anterio<br>Texto de eje                                                                                                    |                                                                                                    |
| Párrafo auterior Párrafo<br>anterior Párrafo anterior<br>Texto de eje<br>ejemplo Te                                                                                                    | = 三 二 : 這 : 這 達 達 : 這 : 這 : 這 : 這 : 這 : 這 : 這                                                                                                    |
| Párrafo auterior Párrafo<br>anterior Párrafo anterio<br>Texto de ejo<br>ejemplo Te<br>Texto de cita                                                                                                    | =       =       :=       :=       :=       :=       :=       :=       :=       :=       :=       :=       :=       :=       :=       :=       :=       :=       :=       :=       :=       :=       :=       :=       :=       :=       :=       :=       :=       :=       :=       :=       :=       :=       :=       :=       :=       :=       :=       :=       :=       :=       :=       :=       :=       :=       :=       :=       :=       :=       :=       :=       :=       :=       :=       :=       :=       :=       :=       :=       :=       :=       :=       :=       :=       :=       :=       :=       :=       :=       :=       :=       :=       :=       :=       :=       :=       :=       :=       :=       :=       :=       :=       :=       :=       :=       :=       :=       :=       :=       :=       :=       :=       :=       :=       :=       :=       :=       :=       :=       :=       :=       :=       :=       :=       :=       :=       :=       :=       :=       :=       :=       : |
| Pirrafo anterior Pirrafi<br>anterior Pirrafo<br>anterior Pirrafo anterior<br>Texto de eje<br>ejemplo Te<br>Texto de eje                                                                                                 | =       =       :=       :=       :=       :=       :=       :=       :=       :=       :=       :=       :=       :=       :=       :=       :=       :=       :=       :=       :=       :=       :=       :=       :=       :=       :=       :=       :=       :=       :=       :=       :=       :=       :=       :=       :=       :=       :=       :=       :=       :=       :=       :=       :=       :=       :=       :=       :=       :=       :=       :=       :=       :=       :=       :=       :=       :=       :=       :=       :=       :=       :=       :=       :=       :=       :=       :=       :=       :=       :=       :=       :=       :=       :=       :=       :=       :=       :=       :=       :=       :=       :=       :=       :=       :=       :=       :=       :=       :=       :=       :=       :=       :=       :=       :=       :=       :=       :=       :=       :=       :=       :=       :=       :=       :=       :=       :=       :=       :=       :=       :=       : |
| Párrafo anterior Párrafo<br>anterior Párrafo<br>anterior Párrafo<br>anterior Párrafo<br>anterior Párrafo<br>anterior Párrafo<br>Texto de eje<br>ejemplo Te<br>Texto de eje<br>Fuente: (Predeterminado)                  | = = =   ‡                                                                                                    |
| Párralo auterior Párralo<br>anterior Párralo anterior<br>Texto de ejo<br>ejemplo Te<br>Texto de ejo<br>Fuente: (Predeterminado)<br>Después: O pto, Conserva                                                             | = = =   := :=   := :=   := :=   := :=   := :=   := :=   := :=   := :=   := :=   := :=   := :=   := :=   := :=   := :=   := :=   := :=   := :=   := :=   := :=   := :=   := :=   := :=   := :=   := :=   := :=   := :=   := :=   := :=   := :=   := :=   := := :=   := := :=   := := :=   := := :=   := := :=   := := :=   := := :=   := := :=   := := :=   := := := :=   := := := :=   := := := :=   := := := :=   := := := :=   := := := := := := := :=   := := := := := := := := := := := := :=                                                                                                    |
| Pierafo anterior Pierafi<br>anterior Pierafo<br>anterior Pierafo<br>Texto de eje<br>ejemplo Te<br>Texto de eje<br>Fuente: (Predeterminado)<br>Después: 0 pto, Conserva<br>10, Basado en Normal, Est                     | = = =   := :=   := :=   := :=   := :=   := := := := := := := := := := := := :=                                                                                                    |
| Párrafo anterior Párrafo<br>anterior Párrafo<br>anterior Párrafo<br>Texto de eje<br>ejemplo Te<br>Texto de eje<br>Fuente: (Predeterminado)<br>Después: 0 pto, Conservar<br>10, Basado en: Normal, Est                   |                                                                                                    |
| Párrafo anterior Párrafo<br>anterior Párrafo anterior<br>Texto de ejo<br>ejemplo Te<br>Texto de ejo<br>ejemplo Te<br>Texto de ejo<br>Fuente: (Predeterminado)<br>Después: O pto, Conserva<br>10, Basado en: Normal, Est |                                                                                                    |

Aquí le cambiamos el tipo de texto el color el tamaño de letra entre otros

Si seleccionamos la opción documentos nuevos basados en esta plantilla y cuando cerramos el Word del trabajo guardamos los cambios hechos a estos estilos, entonces cuando los volvamos a ocupar estarán como los habíamos dejado.

#### Índice

Por fin, hasta ahora ya que tenemos nuestros estilos definidos y la portada ubicada en el trabajo, por tanto queda ver lo del índice y las imágenes así que vamos por el índice.

1. Primero lo primero. Insertarlo como lo hacemos:

Creamos una nueva página debajo de la de la portada.

Nos vamos a referencias > tabal de contenido como en la imagen y seleccionamos una de las que dice tabla automática

| Inicio Inse                                                           | rtar Diseño de página                                                        | Referencias                                                 |
|-----------------------------------------------------------------------|------------------------------------------------------------------------------|-------------------------------------------------------------|
| Tabla de<br>contenido *                                               | texto * AB <sup>1</sup> (i) Ins<br>ar tabla<br>Insertar<br>nota al pie Mo    | ertar nota al final<br>uiente nota al pie ≁<br>istrar notas |
| Integrado                                                             |                                                                              |                                                             |
| Tabla automática 1                                                    |                                                                              |                                                             |
| Contenido<br>Título 1                                                 |                                                                              |                                                             |
| Título 2                                                              | T-11                                                                         |                                                             |
| Tabla automática 2                                                    | Tabla de contenido autom<br>"Contenido") que incluye t<br>estilos Título 1-3 | ática (cuyo título es<br>odo el texto con los               |
| Tabla de contenido                                                    |                                                                              |                                                             |
| Título 1                                                              |                                                                              |                                                             |
| Titulo 3                                                              |                                                                              |                                                             |
| Tabla manual<br>Tabla de contenido<br>Escribir el título del capítulo | (nivel 1)                                                                    |                                                             |
| Escribir el título del capítu                                         | lo (nivel 2)                                                                 |                                                             |
| Escribir el título del capi                                           | tulo (nivel 3)                                                               |                                                             |
| Insertar tabla de co                                                  | ontenido                                                                     |                                                             |
| Quitar tabla de co                                                    | ntenido                                                                      |                                                             |
|                                                                       |                                                                              |                                                             |

Recuerden aquí aparecerán los títulos que hagamos con el estilo titulo + número

2. Para actualizar el índice solo debemos hacer clic izquierdo sobre texto que dice contenido o el que le hayamos dado, y seleccionar actualizar tabla

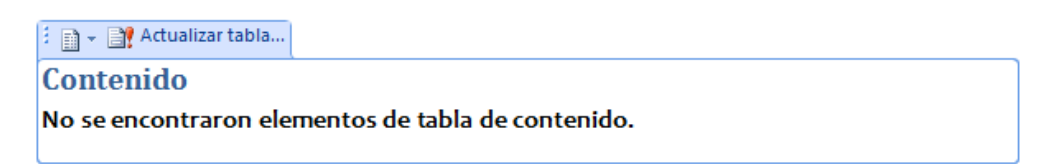

3. Nos abrirá la siguiente ventana donde seleccionamos

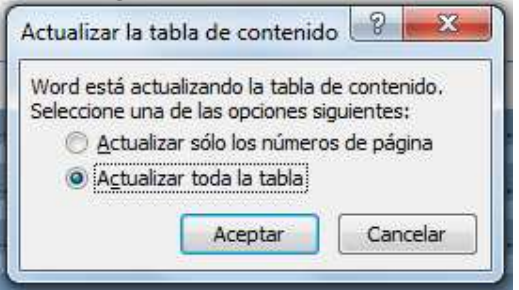

Actualizar toda la tabla y le damos clic a aceptar.

4. Si tenemos títulos definidos deberían aparecer.

#### Enumerar páginas.

Enumerar las paginas era hasta ahora el dolor de cabeza más grande a la hora de hacer un informe, principalmente por que se nos enumeraba tanto la portada como el índice partiendo entonces con la pagina tres, pero con esto simples pasos ya no será un problema.

1. Creamos una nueva página bajo el índice o la introducción si es que no la van a enumerar. Este es un paso muy importante por que o si no, no se podrá hacer bien.

2. Teniendo la paginacreada y el cursor de escribir texto sobre esta nos vamos a incertar > pie de página o más fácil aun hacemos clic izquierdo en el borde superior derecho mas o menos donde indica la flecha, hasta que aparesca una la opción de encabezado y posterior mente siguiendo haciendo clic una ventana.

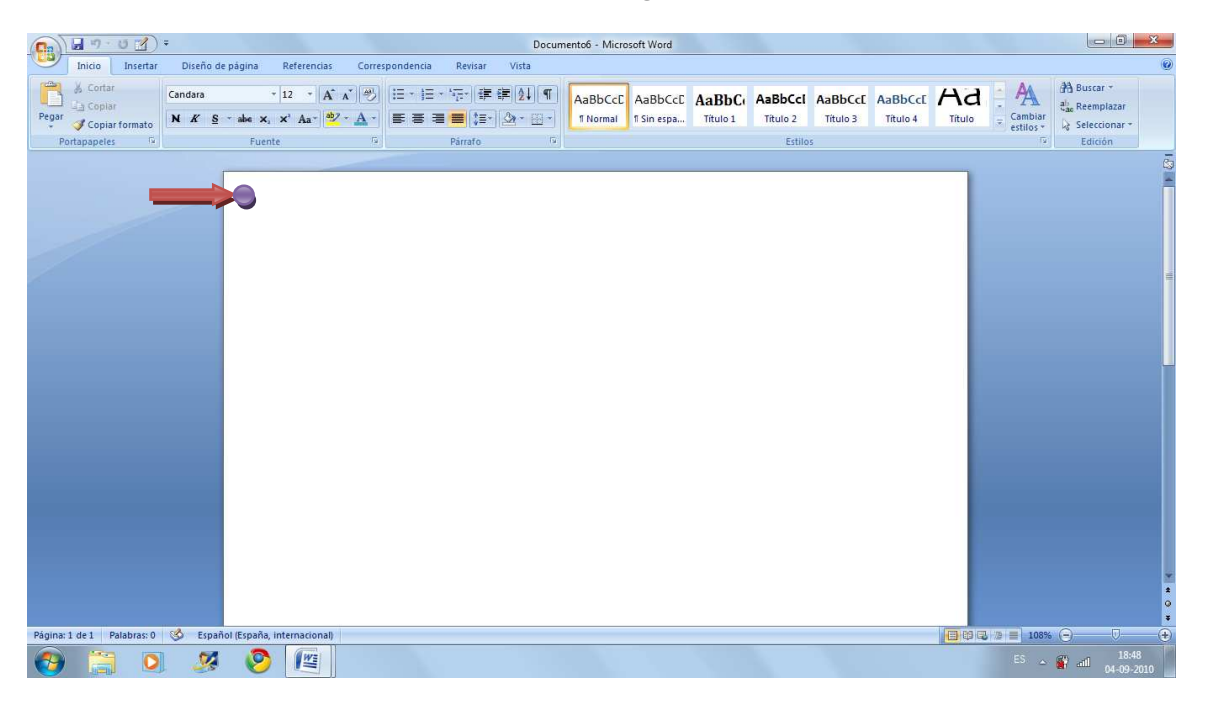

3. La ventana que debe abrirse es esta, ojo si no les aparece es por que no están haciendo clic en el lugar correcto

| 1árgenes          |                                          |                              |           |    |
|-------------------|------------------------------------------|------------------------------|-----------|----|
| Superior:         | 2,5 cm                                   | Inferior:                    | 2,5 cm    | 14 |
| Izquierdo:        | 3 cm ≑                                   | Dgrecho:                     | 3 cm      | -  |
| Encuadernación:   | 0 cm 🚖                                   | Posición del margen interno: | Izquierda | -  |
| Drientación       |                                          |                              |           |    |
|                   | ъ                                        |                              |           |    |
| AA                | _                                        |                              |           |    |
| Vertical Horizo   | ntal                                     |                              |           |    |
| aginas 🛛          |                                          |                              |           |    |
| Varias páginas: N | Vormal                                   | •                            |           |    |
|                   | 1.1.1.1.1.1.1.1.1.1.1.1.1.1.1.1.1.1.1.1. |                              |           |    |
|                   |                                          |                              |           |    |
|                   |                                          |                              |           |    |
| ista previa       | _                                        |                              |           |    |
| fista previa      | Ē                                        |                              |           |    |
| /ista previa      | =                                        |                              |           |    |
| /ista previa      |                                          |                              |           |    |
| rista previa      |                                          |                              |           |    |
| fista previa      |                                          |                              |           |    |
| /ista previa      | =                                        |                              |           |    |

4. En la ventana seleccionan la opción aplicar a > de aquí en adelante

| Vista previa                 |                  |
|------------------------------|------------------|
|                              |                  |
|                              |                  |
|                              |                  |
| Aplicar a: Todo el documento |                  |
| Todo el documento            |                  |
|                              | Aceptar Cancelar |

Y dan a aceptar. Esto dividirá el texto en 2 secciones.

| 💼 🗐 · U 👔 ·                                                                    | Documento6 - Mic                                                | rosoft Word Herram                                                          | ientas para encabezado y pie de página                                                             |                                                                                                    | - • ×                                          |
|--------------------------------------------------------------------------------|-----------------------------------------------------------------|-----------------------------------------------------------------------------|----------------------------------------------------------------------------------------------------|----------------------------------------------------------------------------------------------------|------------------------------------------------|
| Inicio Insertar Dis                                                            | eño de página Referencias Corr                                  | espondencia Revisar Vista                                                   | Diseño                                                                                             |                                                                                                    | 0                                              |
| Encabezado Pie de Número de<br>página * página *<br>Encabezado y pie de página | Fecha Elementos Imagen Imágenes<br>y hora rápidos *<br>Insertar | Ir al Ir al pégina exterior<br>Encabezado de página exterior<br>Exploración | Primera página diferente Páginas pares e impares diferentes W Mostrar texto del documento Opciones | Fincabezado desde arriba: 1,25 cm      1,25 cm      1,25 cm | Cerrar encabezado<br>y pie de página<br>Cerrar |
|                                                                                | Pe de págna Sección 1-                                          |                                                                             |                                                                                                    |                                                                                                    | ā                                              |
|                                                                                | Enabezado-Sección 2-                                            |                                                                             |                                                                                                    | [gua que el anterior]                                                                                                    | , a<br>L                                       |
| Página: 2 de 2 Palabras: 0                                                     | Español (España, internacional)                                 |                                                                             |                                                                                                    |                                                                                                    |                                                |
|                                                                                | 🧏 📀 📧                                                           |                                                                             |                                                                                                    |                                                                                                    | ES all 04-09-2010                              |

Notemos esa cuestión que dice igual que el anterior que nos servirá en nuestro siguiente paso.

5. Teniendo el cursos sobre el encabezado de la sección nueva, o sea, de la es la página en blanco nos vamos a inserar > encabezdo o (Clic como en el punto anterior) >diseño > exploración > vincular al anterior este ultimo debe estar deseleccionado, sino lo deseleccionamos

| 📭 🖬 🤊 - U 🕜 =                                      | Documento6 - Mic                                                 | rosoft Word                                        | Herramientas para encabezado y pie de página                                                                          |                                                                                                    |                                          |
|----------------------------------------------------|------------------------------------------------------------------|----------------------------------------------------|----------------------------------------------------------------------------------------------------|----------------------------------------------------------------------------------------------------|------------------------------------------|
| Inicio Insertar I                                  | Diseño de página Referencias Corr                                | espondencia Revisar Vista                          | Diseño                                                                                                    |                                                                                                    | 0                                        |
| Encabezado Pie de Número de<br>v página v página v | Fecha Elementos Imagen Imágenes<br>y hora rápidos * prediseñadas | Ir al Ir al pie<br>encabezado de página Vincular a | nterior mera página diferente<br>guiente Páginas pares e impares diferentes<br>l anterior Mostrar texto del documento | Hencabezado desde arriba: 1,25 cm      tencabezado desde abajo: 1,25 cm      tencabezado desde abajo: | Cerrar encabezado<br>y pie de página     |
| Encabezado y pie de página                         | Insertar                                                         | Exploración                                        | Opciones                                                                                                    | Posición                                                                                                    | Cerrar                                   |
|                                                    |                                                                  | 1                                                  |                                                                                                    |                                                                                                    | di di di di di di di di di di di di di d |

6. Esto hará desaparecer esta opción destacada por la flecha

| 📭 🖬 🤊 - U 🕜 =                                    | Documento6 - Mie                                                  | rosoft Word Herramie                                                      | ntas para encabezado y pie de página                                                                                                    |                                                                                                    |                                                |
|--------------------------------------------------|-------------------------------------------------------------------|---------------------------------------------------------------------------|----------------------------------------------------------------------------------------------------|----------------------------------------------------------------------------------------------------|------------------------------------------------|
| Inicio Insertar Diseño                           | de página Referencias Con                                         | espondencia Revisar Vista                                                 | Diseño                                                                                                    |                                                                                                    | 0                                              |
| Encabezado Pie de Número de<br>página * página * | a Elementos Imagen Imágenes<br>rápidos * prediseñadas<br>Insertar | Ir al Fal pie<br>encabezado de página Vincular al anterior<br>Exploración | <ul> <li>Primera página diferente</li> <li>Páginas pares e Impares diferentes</li> <li>Mostrar texto del documento<br/>Opciones</li> </ul> | Encabezado desde arriba:<br>I,25 cm      I,25 cm      I,25 cm      I,25 cm      I,25 cm      I,25 cm      Poice abajo:<br>Insertar tabulación de alineación<br>Posición | Cerrar encabezado<br>y pie de página<br>Cerrar |
|                                                  | Pe de págna-Sección 1: )                                          |                                                                           |                                                                                                    |                                                                                                    | 5<br>-                                         |
|                                                  | Encabezado-Geción 2-                                              |                                                                           |                                                                                                    | [puid que el anterior]                                                                                                    |                                                |
| Pagina: 2 de 2   Palabras: 0 🥸 Espi              | anol (España, internacional)                                      |                                                                           |                                                                                                    |                                                                                                    |                                                |
| 🔭 📜 🔍 🧏                                          | · 🥙 🖉                                                             |                                                                           |                                                                                                    |                                                                                                    | ES 🔺 🔐 .atil 19:00<br>04-09-2010               |

7. Aun teniendo la opción de modificar el encabezado, y el cursor en la sección 2, esto es de suma importancia pues le diremos al programa que enumere desde esta página. Cómo lo hacemos.

Nos vamos a diseño > numero de pagina

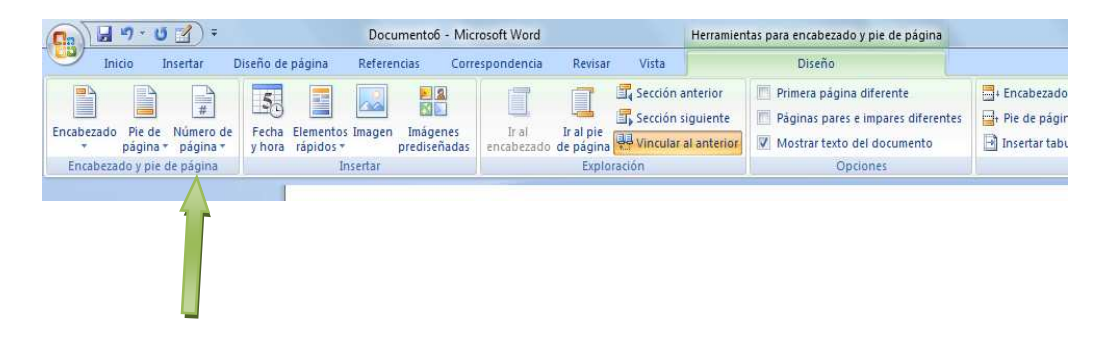

8. Seleccionamos número de páginas y hacemos clic en formato numero de pagina

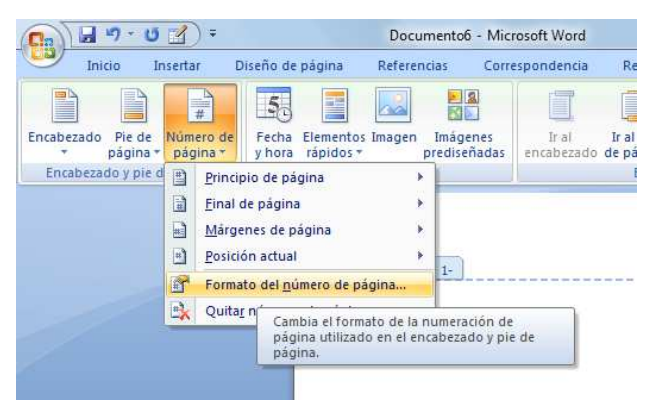

9. Nos aparecerá la siguiente ventana

| Formato de número:    | 1, 2, 3,         |   |
|-----------------------|------------------|---|
| 📗 Induir número de ca | pítulo           |   |
| Empezar con el estilo | o; Título 1      | - |
| Usar separador:       | - (guión)        | Ŧ |
| Ejemplos:             | 1-1, 1-A         |   |
|                       |                  |   |
| Numeración de paginas |                  |   |
| Numeración de paginas | sección anterior |   |

Seleccionamos iniciar en > y ponemos 1... hacemos clic en aceptar.

10. Teniendo aun el cursos en el encabezado de la sección 2 nos vamos a pie de página o simplemente enumerar página, elegimos el que más nos guste.

|                | ୩ - ଓ 🕜 -                                |                                    | Documento6                 | - Microsoft Word              |                                 | 1                                                  | Herramien                     | tas para encabezado y pie de página                                                                          |                                                                                                    |                                      |                                                |                         |
|----------------|------------------------------------------|------------------------------------|----------------------------|-------------------------------|---------------------------------|----------------------------------------------------|-------------------------------|----------------------------------------------------------------------------------------------------|----------------------------------------------------------------------------------------------------|--------------------------------------|------------------------------------------------|-------------------------|
| Inic           | cio Insertar E                           | Diseño de página                   | Referencias                | Correspondencia               | Revisar                         | Vista                                              |                               | Diseño                                                                                                    |                                                                                                    |                                      |                                                | 0                       |
| Encabezado     | Pie de<br>página + Número de<br>página + | Fecha Elemento<br>y hora rápidos y | s Imagen Imáge<br>prediser | enes Iral<br>ñadas encabezado | Ir al pie<br>de página<br>Explo | Sección an<br>Sección sig<br>Vincular al<br>ración | terior<br>juiente<br>anterior | Primera página diferente     Páginas pares e impares diferentes     Mostrar texto del documento     Opciones | <ul> <li>Encabezado desde arriba</li> <li>Pie de página desde aba</li> <li>Insertar tabulación de ali</li> <li>Posición</li> </ul> | 1,25 cm 1<br>0: 1,25 cm 1<br>neación | Cerrar encabezado<br>y pie de página<br>Cerrar |                         |
| LITUDELU       | En blanco                                |                                    |                            | - Â                           | Lapid                           | Tuctori                                            | _                             | optiones                                                                                                    | TONOUT                                                                                                    |                                      |                                                | 7                       |
|                | [Esorbe teste]                           |                                    |                            | En blanco                     |                                 |                                                    | -                             |                                                                                                    |                                                                                                    |                                      |                                                | Î                       |
| 10             | En blanco (tres colum                    | nnas)                              |                            | Pie de pagina e               | n blanco                        |                                                    |                               |                                                                                                    |                                                                                                    |                                      |                                                |                         |
|                | [tsofb# texte]                           | [Escribit test                     | e] [tsofb                  | # testo]                      |                                 |                                                    |                               |                                                                                                    |                                                                                                    | 4                                    |                                                |                         |
|                | [Escribit teste]                         |                                    | ,                          | Pigin 1                       |                                 |                                                    |                               |                                                                                                    | Igual que                                                                                                    | el anterior                          |                                                | -                       |
|                |                                          |                                    |                            |                               |                                 |                                                    |                               |                                                                                                    |                                                                                                    |                                      |                                                | Ī                       |
|                | Editar pie de pa                         | igina                              |                            |                               |                                 |                                                    |                               |                                                                                                    |                                                                                                    |                                      |                                                |                         |
|                | Quitar pie de p                          | ágina                              |                            |                               |                                 |                                                    |                               |                                                                                                    |                                                                                                    |                                      |                                                |                         |
|                | Guardar Selecci                          | on en galería de pie               | es de página               |                               |                                 |                                                    |                               |                                                                                                    |                                                                                                    |                                      |                                                | *                       |
| Página: 2 de 1 | 2 Palabrar 0                             | Ecoañol (Ecoaña                    | internacionall             |                               |                                 |                                                    |                               |                                                                                                    |                                                                                                    | (COL) (COL) (COL)                    | 1 76 - 108%                                    |                         |
|                |                                          | 🧏 📀                                |                            |                               |                                 |                                                    |                               |                                                                                                    |                                                                                                    |                                      | ES - 🔐 -                                       | 19:10<br>all 04-09-2010 |

- 11. Y listo deberíamos ver que el pie de página parte desde la sección dos en 1.
- 12. Finalmente como hicimos un "vinculo cruzado" al actualizar nuestra tabla de contenido esta ira enumerando por medio desde esta pagina y la portada debiera no quedar enumerada. También puede que nos haya quedado una página en blanco entre medio, esta la borramos sacando los espacion que se hayan auto creado.
- 13. Por fin podemos crear el informe recordar que para que los títulos aparezcan en el índice se debe ocupar la opción de estilos titulo + número.

# Imágenes

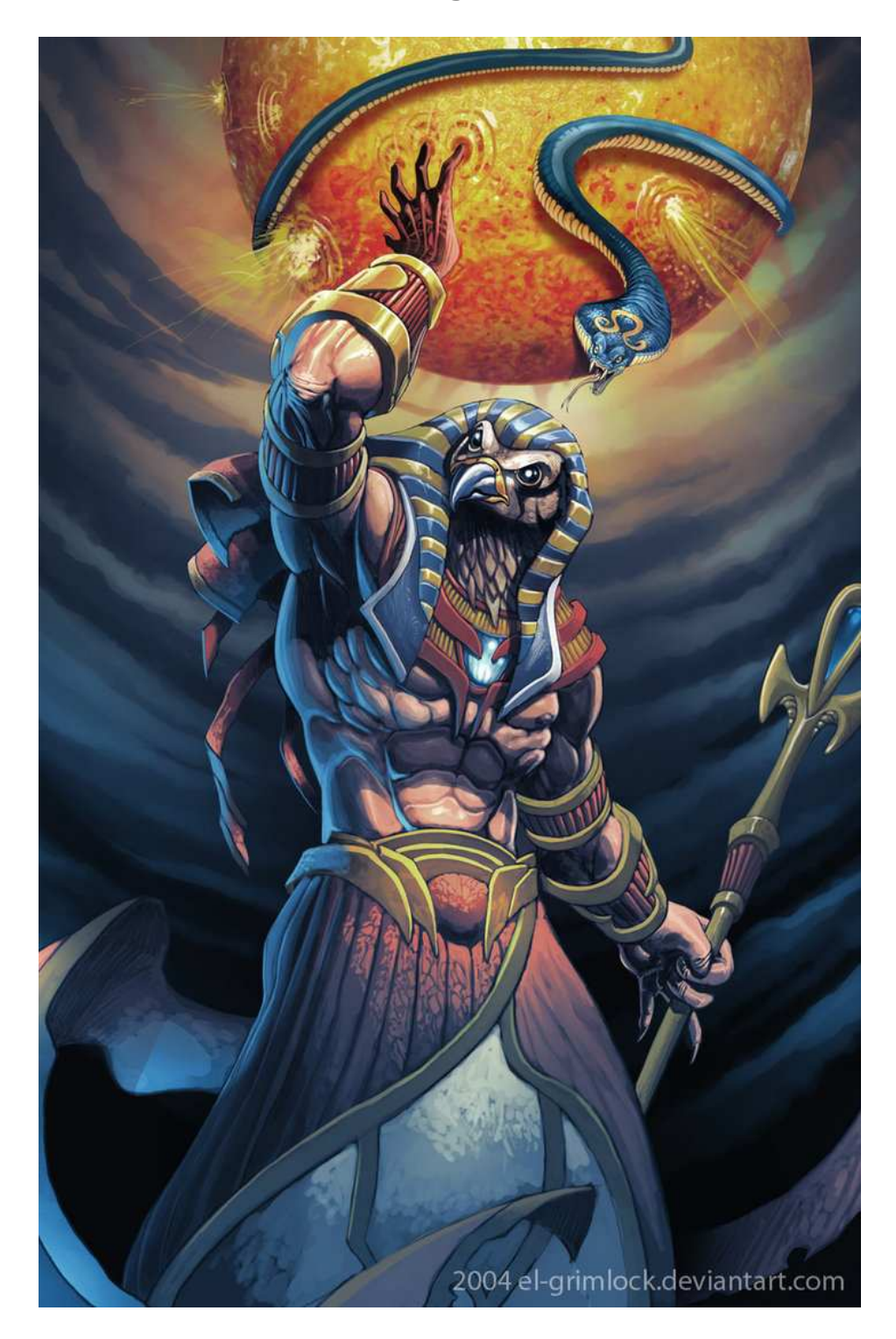

Ilustración 1: foto de prueba

En cuanto a las imágenes esta la opción de hacer una tabla para la referencia o anexo instantánea en la opción referencias > títulos > insertar tabla para crear tablas y referencias > títulos > insertar titulo para ponerle el sub titulo a las fotos

|         |                                                          |            | hint_informes.docx - Microsoft Word |          |                                                     |                   |  |  |  |  |
|---------|----------------------------------------------------------|------------|-------------------------------------|----------|-----------------------------------------------------|-------------------|--|--|--|--|
| página  | Referencias                                              | Correspon  | dencia Revisar                      | Vista    |                                                     |                   |  |  |  |  |
| AB Sig  | ertar nota al final<br>uiente nota al pie<br>strar notas | • Insertar | Administrar fuentes                 | Insertar | Insertar Tabla de ilustraciones<br>Actualizar tabla | Marcar<br>entrada |  |  |  |  |
| Notas a | al pie                                                   | G C        | itas y bibliografia                 |          | Títulos                                             |                   |  |  |  |  |
| 1       |                                                          |            |                                     |          |                                                     |                   |  |  |  |  |

Y he aquí cómo queda la tabla:

| Ilustración 1: foto de prueba | 1 | 3 |
|-------------------------------|---|---|
|-------------------------------|---|---|

Eso sería espero que les vaya bien y el informe se les haga más fácil de hacer